## T: Instalacja i konfiguracja serwera Samby.

Cel ogólny lekcji opartej o instrukcje dotyczące instalacji i konfiguracji serwera Samby w języku polskim to nauczenie się jak przygotować, zainstalować i skonfigurować serwer Samba oraz jak korzystać z niego poprzez stworzenie w pełni dostępnego katalogu współdzielonego.

Cele szczegółowe lekcji to:

- 1. Wyjaśnienie pojęć związanych z serwerami Samba.
- 2. Zainstalowanie serwera Samba.
- 3. Uruchamianie i zatrzymywanie usług sieciowych.
- 4. Konfigurowanie serwera Samba.
- 5. Korzystanie z serwera Samba.
- 6. Przygotowanie maszyny wirtualnej z Ubuntu serwer i desktop oraz Windows desktop jako klienta.
- 7. Zmiana adresu IP na statyczny dla Ubuntu serwer na Adapter 2.
- 8. Zmiana nazwy hosta na stałe.
- 9. Wyświetlenie domyślnej bramy dla interfejsów sieciowych serwera.
- 10. Opisanie procedury instalacji i konfiguracji serwera Samba.
- 11. Testowanie uruchomionego serwera Samba.
- 12. Zapisanie wszystkich poleceń konfiguracyjnych w zeszycie z wyjaśnieniem ich działania.

Podczas wykonywania poniższych zadań w zeszycie w sprawozdaniu

- 1. podaj i wyjaśnij polecenia, które użyjesz, aby:
  - wyjaśnić pojęcia związane z serwerami Samba,
  - zainstalować serwery Samba,
  - uruchomić lub zatrzymać usługi sieciowe,
  - konfigurować serwery Samba,
  - korzystać z serwerów Samba.
- 2. podaj odpowiedzi na pytania zadane w treści zadań.

Przywróć migawkę "Migawka 1" zawierającą przygotowane do ćwiczeń maszyny Ubuntu serwer i desktop (klient) oraz Windows desktop (klient). Przed przystąpieniem do ćwiczenia sprawdź czy ustawienie maszyny wirtualnej pozwala na dostęp do Internetu, jeżeli ustawienia są niezgodne wykonaj konfigurację pierwszej i drugiej karty sieciowej według instrukcji, a następnie uruchom Ubuntu serwer i klienty zgodnie z wymaganiami w instrukcji.

| Ubuntu serwer Adapter 1         | Ubuntu serwer Adapter 2            |  |  |  |  |
|---------------------------------|------------------------------------|--|--|--|--|
| Sieć                            | Sieć                               |  |  |  |  |
| Karta 1 Karta 2 Karta 3         | Karta 1 Karta 2 Karta 3 Karta 4    |  |  |  |  |
| ✓ Włącz kartę sieciową          | 🗹 Włącz kartę sieciową             |  |  |  |  |
| Podłączona do: NAT              | Podłączona do: Sieć wewnętrzna     |  |  |  |  |
| Nazwa:                          | Nazwa: intnet                      |  |  |  |  |
| Zaawansowane                    | Zaawansowane                       |  |  |  |  |
| Windows Adapter 1               | Ubuntu desktop (klienta) Adapter 1 |  |  |  |  |
| Sieć                            | Sieć                               |  |  |  |  |
| Karta 1 Karta 2 Karta 3 Karta 4 | Karta 1 Karta 2 Karta 3 Karta 4    |  |  |  |  |
| 🗹 Włącz kartę sieciową          | 🗹 Włącz kartę sieciową             |  |  |  |  |
| Podłączona do: Sieć wewnętrzna  | Podłączona do: Sieć wewnętrzna     |  |  |  |  |
| Nazwa: intnet                   | Nazwa: intnet                      |  |  |  |  |

Po uruchomieniu Ubuntu serwer

podaj login: root Password: 1234 lub login: ubuntu Password: ubuntu

Jeśli zalogowałeś się do ubuntu wpisz sudo -s Password: ubuntu

ubuntu@ubuntusrv:~\$ sudo –s [sudo] password for ubuntu:● root@ubuntusrv:/home/ubuntu#

Przygotowanie do ćwiczenia. Przywróć migawkę z ustawieniami sieci jak poniżej lub wykonaj poniższe

ustawienie adresu dynamicznego przydzielanego z NAT i statycznego adresu IP.

1. Za pomocą polecenia ifconfig -a lub ip a ustal dostępne interfejsy sieciowe.

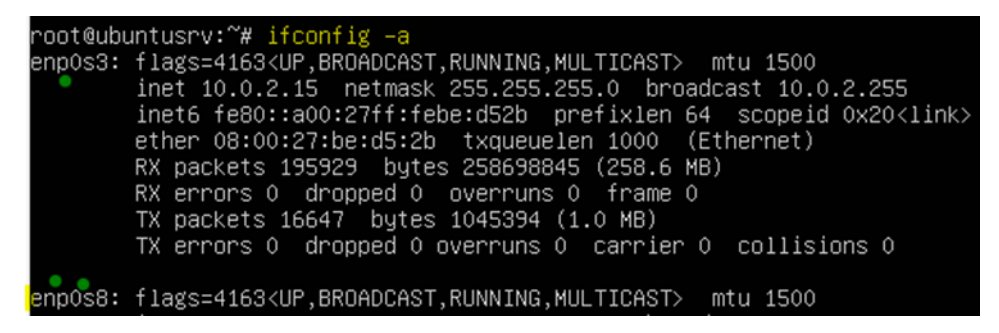

Plik /etc/netplan/00-installer-config.yaml - opisuje interfejsy sieciowe dostępne w systemie i jak je aktywować. 2. Zmień adres IP dla Ubuntu na Adapter 2 na statyczny.

Otwórz plik, który opisuje interfejsy sieciowe nano /etc/netplan/0 tabulator – nazwa pliku zostanie uzupełniona do postaci \*.yaml

Pozostaw zalecane wpisy w tym pliku jak poniżej pamiętaj o dokładności wpisów

| network:               |      |
|------------------------|------|
| version: 2             |      |
| renderer: networkd     |      |
| ethernets:             |      |
| enpOs3:                |      |
| dhcp4: true            |      |
| enp0s8:                |      |
| dhcp4: no              |      |
| addresses: [10.0.0.30/ | '24] |
|                        |      |

3. Zastosuj ustawienia

root@ubuntusrv:~# netplan apply

Jeżeli jeszcze nie masz wykonaj migawkę z skonfigurowanymi interfejsami sieciowymi a będzie łatwiej

kolejnym razem.

4. Zmień nazwę hosta na stałe
 root@ubuntusrv:~# hostnamectl set-hostname smb
 root@ubuntusrv:~# init 6

5. Wyświetl domyślną bramę (adres rutera) dla interfejsów sieciowych serwera

```
root@smb:~# <mark>ip route show default</mark>
default via 10.0.2.2 dev enp0s3 proto dhcp<u>src</u>10.0.2.15 me<u>tric 100</u>
```

Opisz w zeszycie:

- procedurę instalacji i konfiguracji oraz uruchomienia serwera SAMBA,
- testowania uruchomionego serwera SAMBA.

Wszystkie polecenia konfiguracyjne zapisz w zeszycie z wyjaśnieniem ich działania.

### 1. Instalacja serwera samba.

1. Wykonaj aktualizację apt update - aktualizowanie listy pakietów i repozytoriów

Jeśli pojawi się Run 'apt list --upgradable' to see them. można instalować poniższy pakiet.

2. Instalacja pakietów serwera SAMBA root@smb:~# apt -y install samba

Jeśli nie jest możliwe należy zapytać prowadzącego czy można wykonać apt-get upgrade - aktualizacja systemu.

### 3. Konfigurowanie Samby.

Utwórz w pełni dostępny katalog współdzielony, do którego każdy może uzyskać dostęp i pisać bez uwierzytelniania.

root@smb:~# mkdir /home/share

root@smb:~# chmod 777 /home/share

root@smb:~# cp /etc/samba/smb.conf /etc/samba/smb.conf.bak

root@smb:~# vi /etc/samba/smb.conf

Po linii 25: dodaj linie a w niej

## <mark>unix charset = UTF-8</mark>

W linii 29: pozostaw (domyślne ustawienie)

### workgroup = WORKGROUP

W linii 39: usuń komentarz i zmień na wpis jak poniżej (dozwolony adres IP)

interfaces = 127.0.0.0/8 **10.0.0/24 enp0s8** 

W linii 46: usuń komentarz

bind interfaces only = yes

W linii 100: pozostaw linie (bez uwierzytelniania) jak poniżej

#### map to guest = bad user

Na końcu pliku dodaj konfiguracje udostępnienia

### [Share]

# udostępniony katalog
path = /home/share
# zapisywalny
writable = yes
# gość OK
guest ok = yes
# tylko gość
guest only = yes
# w pełni dostępny
create mode = 0777
# w pełni dostępny
directory mode = 0777

root@smb:~# systemctl restart smbd & systemctl status smbd root@smb:~# systemctl start smbd & systemctl status smbd

- 4. Skonfiguruj na kliencie Windows (Ten przykład dotyczy systemu Windows 10) w celu uzyskania dostępu do współdzielonego katalogu. Z klienta Windows wykonaj:
- 1) Konfiguracje interfejsu sieciowego w Windows.

Start+Q - Panel wyszukiwania systemowego. > Ethernet

Zmień opcje karty

| 3 | Ethernet<br>Sieć niezidenty | fikow | ana                |    |                 |                              |                     |               |
|---|-----------------------------|-------|--------------------|----|-----------------|------------------------------|---------------------|---------------|
|   | Intel(K) PKO/ IU            | •     | Wyłącz             |    |                 |                              |                     |               |
|   |                             |       | Stan               |    |                 |                              |                     |               |
|   |                             |       | Diagnozuj          |    |                 |                              |                     |               |
|   |                             | •     | Połączenia mostkow | /e |                 |                              |                     |               |
|   |                             |       | Utwórz skrót       |    | Adres ID:       | 10 0 0 51                    |                     |               |
|   |                             | •     | Usuń               |    | Aures IP;       | 10.0.0.51                    | Adres IPv4          | 10.0.0.51     |
|   |                             | •     | Zmień nazwę        |    | Maska podsieci: | 255.255.255.0                | Maska podsieci IPv4 | 255.255.255.0 |
|   |                             | •     | Właściwości        |    | Brama domyślna: | 10 . 0 . 0 . <mark>30</mark> | Brama domyślna IPv4 | 10.0.0.30     |

Gdyby odnajdowanie sieci było wyłączone to je włącz.

| •4 « Centrum si » Zaawansowane ustawienia udostępniania                                                                                                    | ~                 | Ō                                      | Szukaj w Pa                                                            | anelu sterowania                                                                                      |          |
|----------------------------------------------------------------------------------------------------|-------------------|----------------------------------------|------------------------------------------------------------------------|----------------------------------------------------------------------------------------------------|----------|
| Zmień opcje udostępniania dla innych profilów sieciow                                                                                                    | ych               |                                        |                                                                        |                                                                                                    |          |
| System Windows tworzy odrębny profil sieciowy dla każdej używanej sie<br>każdego profilu.                                                                                                    | ci. Może          | sz wybr                                | ać określone o                                                         | opcje dla                                                                                             |          |
| Prywatny                                                                                                    |                   |                                        |                                                                        | $-\odot$                                                                                              |          |
| Gość lub Publiczny (obecny profil)                                                                                                    |                   |                                        |                                                                        | $- \otimes$                                                                                           |          |
| Gdy odnajdowanie sieci jest włączone, ten komputer widzi inne<br>oraz jest widoczny dla innych komputerów sieciowych.                                                                                                    | e kompu           | tery i u                               | rządzenia sieci                                                        | owe                                                                                                   |          |
| $\leftrightarrow$ $\rightarrow$ $\checkmark$ $\bigstar$ Sieć                                                                                                    |                   |                                        | ~ Ō                                                                    | Przeszukaj: Sieć                                                                                      | <i>م</i> |
| Fukcje odnajdowania sieci i udostępniania plików są wyłączone. Komputery                                                                                                    | / i urządz        | enia sie                               | ciowe nie są wi                                                        | doczne. Kliknij, aby zmienić                                                                          | x        |
| Włącz odnajdowanie sieci i udostępnianie plików                                                                                                    | $\rightarrow N$   | lie, niech<br>dnajdowan<br>kich ja sie | sieć, z którą man<br>ie sieci i udostępnianie<br>ci w domach i miejsca | n połączenie, będzie siecią prywatną<br>e plików zostanie włączone dla sieci prywatnych,<br>ch pracy. |          |
| ⊗ \\10.0.30                                                                                                    |                   | ×                                      |                                                                        |                                                                                                    |          |
| \\10.0.0.30<br>Nie masz dostępu do tego folderu udostępnionego, ponieważ zasady zabezpie<br>organizacji uniemożliwiają dostęp nieuwierzytelnionym gościom. Te zasady po<br>komputer przed niebezpiecznymi lub złośliwymi urządzeniami w sieci. | czeń<br>magają cl | nronić                                 |                                                                        |                                                                                                    |          |

2) Jeżeli jest "Brak dostępu do udostępnionych zasobów w sieci LAN - win 10 1809 i wyżej to dodaj
"SMB 1.0/CIFS File sharing support" rozwiń powinno być zaznaczone "Klient" i niżej w kolejnej gałęzi "SMB direct" (jeśli nie ma SMB direct, to nie przeszkadza, wystarczy sam Klient)

| Programy                                                                                               | i funkcje                                                      |                                                                                                    |                                                                                                    |                                                                                                    |                                    |
|----------------------------------------------------------------------------------------------------|----------------------------------------------------------------|----------------------------------------------------------------------------------------------------|----------------------------------------------------------------------------------------------------|----------------------------------------------------------------------------------------------------|------------------------------------|
| <ul> <li>Strona głó sterowania</li> <li>Wyświetl z aktualizacj</li> <li>Włącz lub systemu V</li> </ul> | ↑ Panel s wna Panelu a sainstalowane je wyłącz funkcje Vindows | sterowania → Programy → I<br>Odinstaluj lub<br>Aby odinstalować p<br>Napraw.<br>Organizuj マ<br>Nazwa<br>Razwa<br>Asystent aktualizacji<br>C Microsoft Edge<br>Microsoft OneDrive | Programy i funkcje v č<br>zmień program<br>program, zaznacz go na liście, a następnie kliknij przy<br>im Funkcje systemu Windows<br>Włącz lub wyłącz funkcje systemu Win<br>Aby włączyć funkcję, zaznacz jej pole wyboru. Aby<br>wyczyść jej pole wyboru. Wypełnione pole oznacza<br>jest włączona.<br>Microsoft Defender Application Guard<br>Moduł zapisywania dokumentów XPS fi<br>Mostkowanie centrum danych<br>MultiPoint Connector<br>Molsługa interfejsu API kompresji RDC | cisk Odinstaluj, Z<br>— — — —<br>idows<br>wyłączyć funkcju<br>a, że tylko część fi<br>rmy Microsoft | Žmień I<br>×<br>?<br>¢.<br>iunkcji |
|                                                                                                    |                                                                |                                                                                                    | <ul> <li>Obsługa udostępniania plików SMB 1.0/</li> <li>Automatyczne usuwanie protokołu SMB 1.0/CIFS</li> <li>Serwer SMB 1.0/CIFS</li> <li>Piaskownica systemu Windows</li> </ul>                                                                                                    | CIFS<br>5MB 1.0/CIFS<br>0K An                                                                       | ><br>vuluj                         |

3) Włączenie niezabezpieczonego dostępu gościa.

Aby włączyć funkcję niezabezpieczonego dostępu gościa, można skonfigurować następujące ustawienia zasad grupy:

Win + R i wpisać gpedit.msc następnie:

Konfiguracja komputera/Szablony administracyjne/Sieć/Stacja robocza Lanman

Włącz niezabezpieczone logowania gości > Włączone

#### Wykonaj w cmd gpupdate /force

Wykonaj w rejestrze systemu regedit.exe kolejno jak poniżej

| E E  | dytor reje | estru                                 |                                                                                   |        |                                                                                                    |                            |
|------|------------|---------------------------------------|-----------------------------------------------------------------------------------|--------|----------------------------------------------------------------------------------------------------|----------------------------|
| Plik | Edycja     | Wide                                  | k Ulubione                                                                        | Pon    | moc                                                                                                    |                            |
| Komj | puter\HK   | EY_LO                                 | CAL_MACHINE                                                                       | \SYS   | STEM\CurrentControlSet\Services\LanmanWork                                                                                               | station\Paramete           |
|      |            |                                       | isapnp<br>iScsiPrt<br>ItSas35i<br>kbdclass<br>kbdhid<br>kdnic<br>Keylso<br>KSecDD | ^      | Nazwa<br>Nazwa<br>Nazwa<br>AllowInsecureGuestAuth<br>Edytowanie wartości DWORD (32-bitowej)<br>Nazwa wartości:<br>AllowInsecureGuestAuth | Typ<br>REG_SZ<br>REG_DWORD |
|      |            | · · · · · · · · · · · · · · · · · · · | ksethunk<br>KtmRm<br>LanmanServe<br>LanmanWork<br>Linkage                         | r<br>s | Dane wartości:<br>System<br>Szesnastk<br>Dziesiętny<br>OK                                                                                | owy<br>Anuluj              |

## 4) Sprawdź dostęp

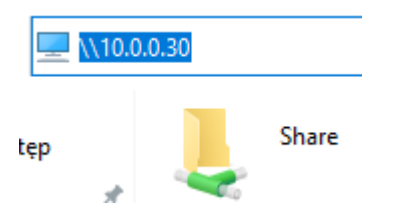

5) Wybierz [Ten komputer] - [Mapuj dysk sieciowy] jak w poniższym przykładzie.

|            |                                                    |                                                                                       |                                                                                    | ¢     | <ul> <li>Mapowanie dysku sieciowego</li> <li>Jaki folder sieciowy chcesz zamapować?</li> <li>Określ litere dysku dla połaczenia i folder, z którym chcesz sie połaczyć:</li> </ul>                                                                                                    |             |
|------------|----------------------------------------------------|---------------------------------------------------------------------------------------|------------------------------------------------------------------------------------|-------|----------------------------------------------------------------------------------------------------|-------------|
| > 📃 Ten ko | ompute                                             | r                                                                                     | ∨ Urządzenia i c                                                                   |       | Dysk: Z: ~                                                                                                    |             |
| Elementy   | Rod<br>Otv<br>Prz<br>Prz<br>Ma<br>Od<br>Usu<br>Wła | zwiń<br>wórz w n<br>ypnij do<br>ypnij do<br>ipuj dysł<br>łącz dysł<br>łącz dysł<br>uń | owym oknie<br>paska Szybki dostęp<br>ekranu startowego<br>: sieciowy<br>c sieciowy |       | Folder:       \10.0.0.30\share       \Przeglądaj         Przykład: \\serwer\udział       \Połącz ponownie przy logowaniu       \Połącz przy użyciu innych poświadczeń         Połącz z witryna sieci Web, która umożliwia przechowywanie dokumentów       Połącz z witryna sieci Web, która umożliwia przechowywanie dokumentów | w i obrazóv |
| ^          | > Ter                                              | n komp<br>Nazv                                                                        | uter > share (\\10.0<br>Na                                                         | .0.30 | 30) (Z:) ・ ひ<br>Data modyfikacji<br>Ten folder jest pusty.                                                                                                    |             |

## 6) Utwórz nowy plik jak poniżej

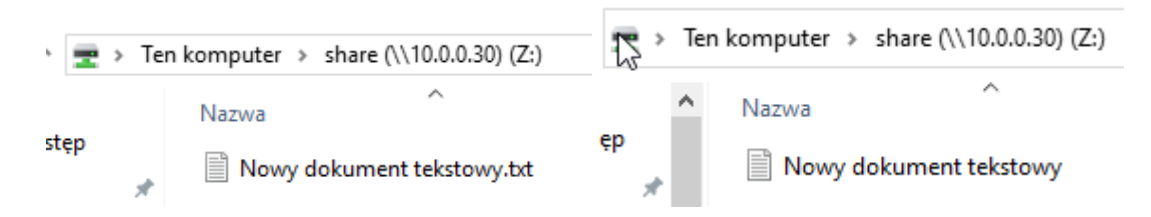

7) Sprawdź "Zabezpieczenia". Zapisz jakie grupy i jacy użytkownicy mają dostęp do tego zasobu.

| Właś                                                                                                    | ciwości: Nowy d                           | okument te       | kstowy              |              |            |
|----------------------------------------------------------------------------------------------------|-------------------------------------------|------------------|---------------------|--------------|------------|
| Ogólne                                                                                                    | Zabezpieczenia                            | Szczegóły        | Poprzednie wersje   |              |            |
| Nazwa                                                                                                    | obiektu: Z:\Nowy                          | dokument te      | kstowy.txt          |              |            |
| Nazwy                                                                                                    | grup lub użytkown                         | ików:            |                     |              |            |
| SR W                                                                                                    | szyscy                                    |                  |                     |              |            |
| Sector Sector Se | ogroup (Unix Group<br>body (SMB\nobod     | \nogroup)<br>ly) |                     |              |            |
|                                                                                                    | ß                                         |                  |                     |              |            |
| Aby zm                                                                                                    | ienić uprawnienia,                        | kliknij przycis  | k Edytuj.           |              | Edytuj     |
| Uprawr                                                                                                    | nienia dla: Wszyscy                       | /                |                     | Zezwalaj     | Odmów      |
| Pełn                                                                                                    | na kontrola                               |                  |                     |              |            |
| Mod                                                                                                    | yfikacja                                  |                  |                     |              |            |
| Odc                                                                                                    | zyt i wykonywanie                         |                  |                     |              |            |
| Odc                                                                                                    | zyt                                       |                  |                     | $\checkmark$ |            |
| Zapi                                                                                                    | s                                         |                  |                     | $\checkmark$ |            |
| Upra                                                                                                    | awnienia specjalne                        |                  |                     |              |            |
| Kliknij p                                                                                                    | orzycisk Zaawanso<br>sień lub ustawień za | wane, aby pr     | zejść do specjalnyc | h Za         | awansowane |

8) Sprawdź "Zabezpieczenia". Zapisz jakie grupy i jacy użytkownicy mają dostęp do tego zasobu.

| Właś                                                  | ciwości: Nowy do                                                                                     | okument tel     | kstowy            |          | :      |  |  |
|-------------------------------------------------------|----------------------------------------------------------------------------------------------------|-----------------|-------------------|----------|--------|--|--|
| Ogólne                                                | Zabezpieczenia                                                                                       | Szczegóły       | Poprzednie wersje |          |        |  |  |
| Nazwa                                                 | Nazwa obiektu: Z:\Nowy dokument tekstowy.txt                                                         |                 |                   |          |        |  |  |
| Nazwy                                                 | grup lub użytkown                                                                                    | ików:           |                   |          |        |  |  |
| 🧟 W                                                   | lszyscy                                                                                              |                 |                   |          |        |  |  |
| Se no                                                 | ogroup (Unix Group                                                                                   | \nogroup)       |                   |          |        |  |  |
| 🙎 no                                                  | obody (SMB\nobod                                                                                     | ly)             |                   |          |        |  |  |
|                                                       |                                                                                                    |                 |                   |          |        |  |  |
|                                                       |                                                                                                    |                 |                   |          |        |  |  |
| Aby zm                                                | iienić uprawnienia,                                                                                  | kliknij przycis | k Edytuj.         |          | Edytuj |  |  |
|                                                       |                                                                                                    |                 |                   |          |        |  |  |
|                                                       | nienia dla: nobody                                                                                   |                 |                   | Zezwalaj | Odmów  |  |  |
| Uprawi<br>Pełr                                        | nienia dla: nobody<br>na kontrola                                                                    |                 |                   | Zezwalaj | Odmów  |  |  |
| Uprawi<br>Pełr<br>Mod                                 | nienia dla: nobody<br>na kontrola<br>yfikacja                                                        |                 |                   | Zezwalaj | Odmów  |  |  |
| Uprawn<br>Pełr<br>Mod<br>Odc                          | nienia dla: nobody<br>na kontrola<br>yfikacja<br>zyt i wykonywanie                                   |                 |                   | Zezwalaj | Odmów  |  |  |
| Uprawn<br>Pełr<br>Mod<br>Odc<br>Odc                   | nienia dla: nobody<br>na kontrola<br>yfikacja<br>zyt i wykonywanie<br>zyt                            |                 |                   | Zezwalaj | Odmów  |  |  |
| Uprawn<br>Pełr<br>Mod<br>Odc<br>Odc<br>Zapi           | nienia dla: nobody<br>na kontrola<br>yfikacja<br>zyt i wykonywanie<br>zyt<br>s                       |                 |                   | Zezwalaj | Odmów  |  |  |
| Uprawn<br>Pełr<br>Mod<br>Odc:<br>Odc:<br>Zapi<br>Upra | nienia dla: nobody<br>na kontrola<br>yfikacja<br>zyt i wykonywanie<br>zyt<br>s<br>awnienia specjalne |                 |                   | Zezwalaj | Odmów  |  |  |

9) Wykonaj na serwerze polecenie jak poniżej. Zapisz jakie grupy i jacy użytkownicy mają jakie uprawnienia

dostępu do tego zasobu i utworzonego pliku.

| ar which his h | i   | 1000 10  | 000 1000  | oun . |     |    |       |       |          |           |      |
|----------------|-----|----------|-----------|-------|-----|----|-------|-------|----------|-----------|------|
| root@smb:~≉    | # ] | ls –la / | /home/sha | are/  |     |    |       |       |          |           |      |
| total 8        |     |          |           |       |     |    |       |       |          |           |      |
| drwxrwxrwx     | 2   | root     | root      | 4096  | Jan | 18 | 14:22 |       |          |           |      |
| drwxr-xr-x     | 4   | root     | root      | 4096  | Jan | 18 | 12:43 |       |          |           |      |
| -rwxrw-rw-     | 1   | nobody   | nogroup   | 0     | Jan | 18 | 14:22 | 'Nowy | dokument | tekstowy. | txt' |

Wykonaj kopie pliku konfiguracyjnego samby

root@smb:~# cp /etc/samba/smb.conf /etc/samba/smb.conf.bak1

- 5. Konfigurowanie Samby. Utworzenie folderu udostępnionego, który wymaga uwierzytelnienia użytkownika.
- 1) Wykonaj groupadd security
- root@smb:~# groupadd security
- 2) Wykonaj mkdir /home/security
- root@smb:~# mkdir /home/security
- 3) Wykonaj chgrp security /home/security
- root@smb:~# <a href="mailto:chgrp.security/home/security">chgrp.security/home/security</a>
- 4) Wykonaj chmod -R 770 /home/security

### root@smb:~# chmod -R 770 /home/security

- 5) Wykonaj nano /etc/samba/smb.conf
- a) Dodaj do końca pliku

[Security]

path = /home/security

writable = yes

- create mode = 0770
- directory mode = 0770
- share modes = yes

guest ok = no

valid users = @security

Wykonaj kopie pliku konfiguracyjnego samby

root@smb:~# cp/etc/samba/smb.conf /etc/samba/smb.conf.bak2

- b) Dodaj użytkownika do Samby wykonaj useradd jan -m -G users
- c) Wykonaj ustawienie hasła **smbpasswd -a jan** ustaw hasło **1234**
- d) Dodaj użytkownika jan do grupy security. Wykonaj usermod -G security jan
- e) Dodaj użytkownika do Samby wykonaj useradd ada -m -G users
- f) Wykonaj ustawienie hasła **smbpasswd -a ada** ustaw hasło **1234**
- 6) Wykonaj systemctl reload smbd & systemctl status smbd

## 6. Dostęp do współdzielonego katalogu z klientów Windows.

1) Otwórz Eksploratora i wybierz polecenie [Komputer] - [Mapuj dysk sieciowy].

|   |         |   | $\smile$                      | Durcha by | 7.                                      |
|---|---------|---|-------------------------------|-----------|-----------------------------------------|
| > | 💻 Ten 🗄 |   |                               | Dysk. **  | 2.                                      |
|   |         |   | Rozwiń                        | Folder:   | \\dlp\Share                             |
| > | 💣 Sieć  | • | Zarządzaj                     |           | Przykład: \\serwer\udział               |
|   |         |   | Przypnij do ekranu startowego |           | 🗌 Połącz ponownie przy logowaniu        |
|   |         |   | Mapuj dysk sieciowy           | >         | 🗌 Połącz przy użyciu innych poświadczeń |

2) Otwórz Eksploratora i wybierz polecenie [Komputer] - [Mapuj dysk sieciowy].

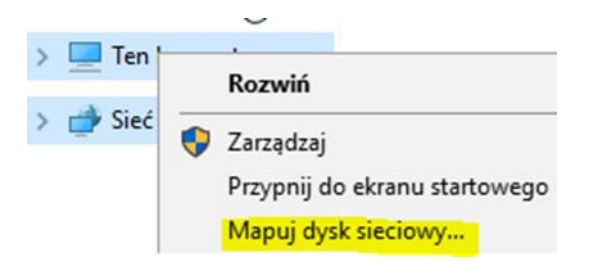

3) Wprowadź "\\(nazwa hosta Twojego serwera lub adres IP)\(wspólny katalog)".

| Dysk:   | Y: ~                                    |
|---------|-----------------------------------------|
| Folder: | \\smb\Security                          |
|         | Przykład: \\serwer\udział               |
|         | 🗹 Połącz ponownie przy logowaniu        |
|         | 🗌 Połącz przy użyciu innych poświadczeń |
|         |                                         |

4) Wymagane jest hasło.

| Wprowadzanie poświadczeń sieciowych         |  |  |  |  |
|---------------------------------------------|--|--|--|--|
| Wprowadź poświadczenia, aby połączyć z: smb |  |  |  |  |
|                                             |  |  |  |  |
|                                             |  |  |  |  |
| Zapamiętaj moje poświadczenia               |  |  |  |  |
|                                             |  |  |  |  |
|                                             |  |  |  |  |
|                                             |  |  |  |  |

5) Uzyskany dostęp.

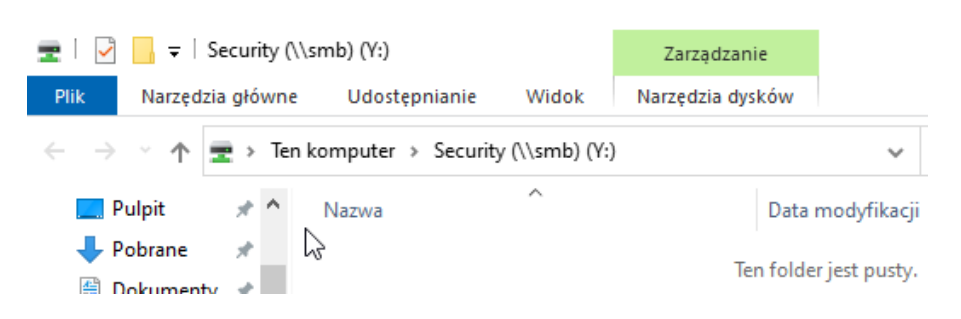

6) Utwórz z Windows plik w zasobie Security

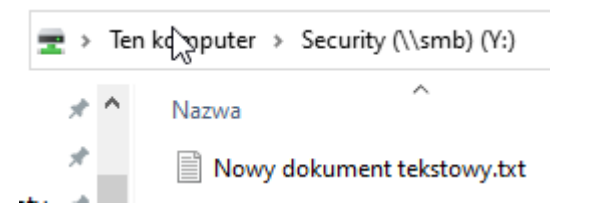

7) Wykonaj vi /etc/samba/smb.conf dodaj wpisy jak poniżej

Możesz skorzystać z metody kopjuj wklej w vi ( **esc > v > zaznaczenie > y > p** )

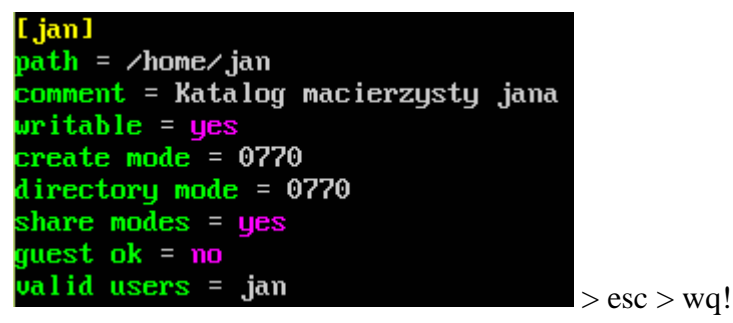

Wykonaj kopie pliku konfiguracyjnego samby

root@smb:~# cp /etc/samba/smb.conf /etc/samba/smb.conf.bak3

Wykonaj

root@smb:~# systemct1 reload smbd & systemct1 status smbd

8) Otwórz zasób <u>\\smb\jan</u> podaj hasła 1234 dodaj plik i folder jak poniżej

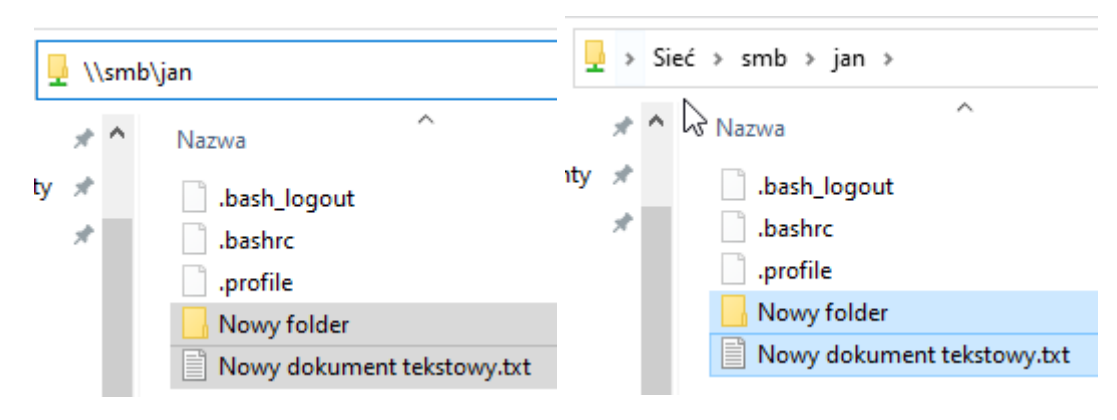

9) Otwórz /etc/samba/smb.conf i dodaj do udziału [Security] wpis z brakiem dostępu dla użytkownika

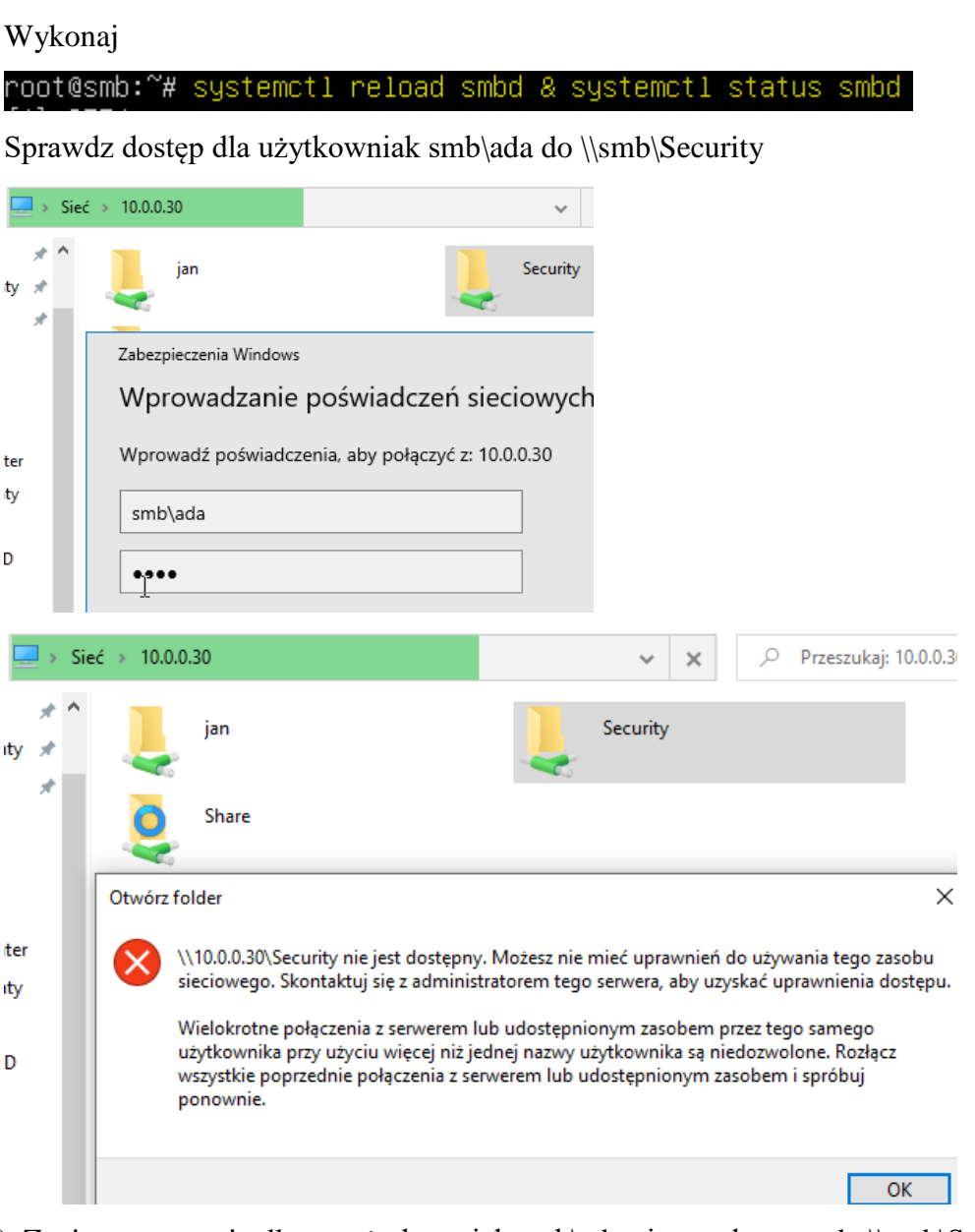

10) Zapisz w zeszycie dlacze użytkowniak smb\ada nie ma dostępu do \\smb\Security

## 7. Dodatkowe czynności konfiguracyjne i sprawdzające samby.

Ustawienie hasła dla konta root dla samby

1) Ustaw hasło dla konta root dla samby (hasło: 1234) - polecenie: smbpasswd -a root

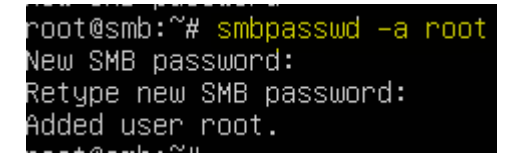

invalid users = ada

**Uwaga:** Nie jest zalecane, aby hasło innych użytkowników było takie samo jak haslo root-a samby dotyczy to także użytkownika root systemu. W ćwiczeniu w celu uproszczenia zastosowano hasło 1234 dla wszystkich użytkowników.

Sprawdzenie listę użytkowników Samby

2) Wykonaj sprawdzenie i zanotuj listę użytkowników dodanych do Samby poprzez polecenie:

## pdbedit -w -L

| root@smb:~# <mark>pdbedit –w –L</mark>                                         |                 |
|--------------------------------------------------------------------------------|-----------------|
| jan:1002:MXXXXXXXXXXXXXXXXXXXXXXXXXXXXXXXXXXX                                  | ]:LCT-63C8036   |
| 6:                                                                             |                 |
| root:0:)WXXXXXXXXXXXXXXXXXXXXXXXXXXXXXXXXXXX                                   | ]:LCT-63C80E04: |
| ada:1003:X¥XXXXXXXXXXXXXXXXXXXXXXXXXXXXXXX:7CE21F17C0AEE7FB9CEBA532D0546AD6:[U | ]:LCT-63C80AD   |
| 8:                                                                             |                 |
|                                                                                |                 |

## Test samby

3) Wykonaj na smb sprawdzenie poprawności konfiguracji uruchom testparm

Wykonaj proponowane czynności, aby usunąć nieprawidłowości w konfiguracji samby i zanotuj je

w zeszycie.

Oczekiwany efekt:

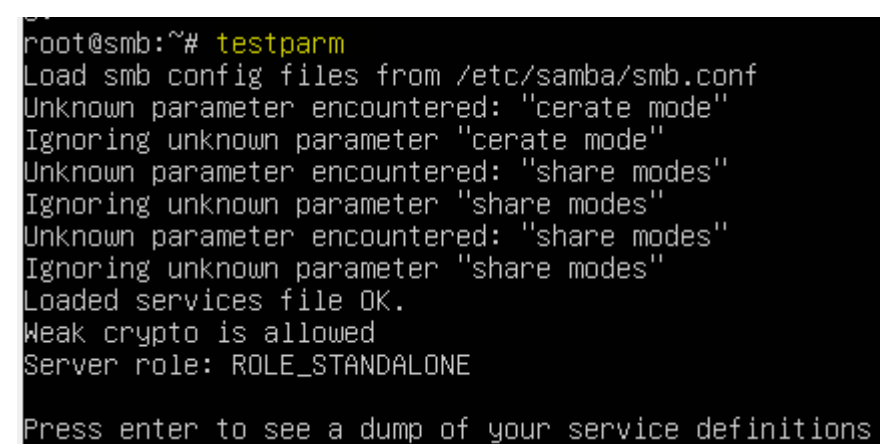

```
[Share]
        create mask = 0777
        directory mask = 0777
        guest ok = Yes
        guest only = Yes
        path = /home/share
       read only = No
[Security]
        directory mask = 0770
        invalid users = ada
        path = /home/security
        read only = No
        valid users = @security
[jan]
        comment = Katalog macierzysty jana
        create mask = 0770
        directory mask = 0770
        path = /home/jan
        read only = No
        valid users = jan
```

4) Przejrzyj za pomocą Shift PageUP i Shift PageDown konfiguracje samby. Podaj w zeszycie wnioski

# Zgłoszenie 1

## Przejdź do Linux desktop

## 8. Używanie serwera Samby z poziomu klienta Linux desktop.

Uruchom maszynę Ubuntu desktop (klienta)

 Skonfiguruj ustawieni kartę sieciową jak poniżej Otwórz plik, który opisuje interfejsy sieciowe nano /etc/netplan/0 tabulator – nazwa pliku zostanie uzupełniona do postaci \*.yaml

Pozostaw zalecane wpisy w tym pliku jak poniżej pamiętaj o dokładności wpisów

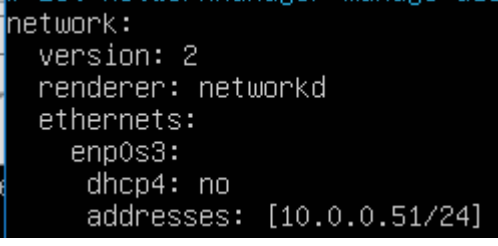

root@ubuntu2004:~# netplan apply

 Przejdź do środowiska graficznego. Aby w systemie Ubuntu 20.04 w wersji desktopowej skorzystać z udziałów, należy najpierw wejść do menadżera plików, a następnie z lewego menu wybrać Inne położenia, serwer może od razu się pojawić, jednakże czasem się tak nie dzieje. I u nas to się właśnie wydarzyło, więc należy go ręcznie wybrać w polu adresowym.

 Aby uzyskać połączenie należy wpisać następującą rzecz: smb://adres\_serwera (u nas 10.0.0.30), a następnie wybrać przycisk Połącz

| + Other Locations Connect to Server smb://10.0.0.30/ ⑦ - Conr | ect |
|---------------------------------------------------------------|-----|
|---------------------------------------------------------------|-----|

4. Teraz klikamy w folder public, wybierz dostęp Anonimowy, kliknij Połącz i masz dostęp do zasobu sieciowego. Wybierz folder Share

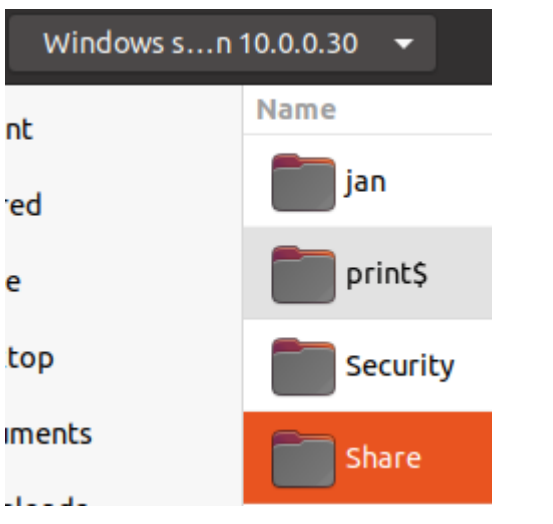

5. W folderze Share utwórz folder o nazwie Katalog\_w\_public.

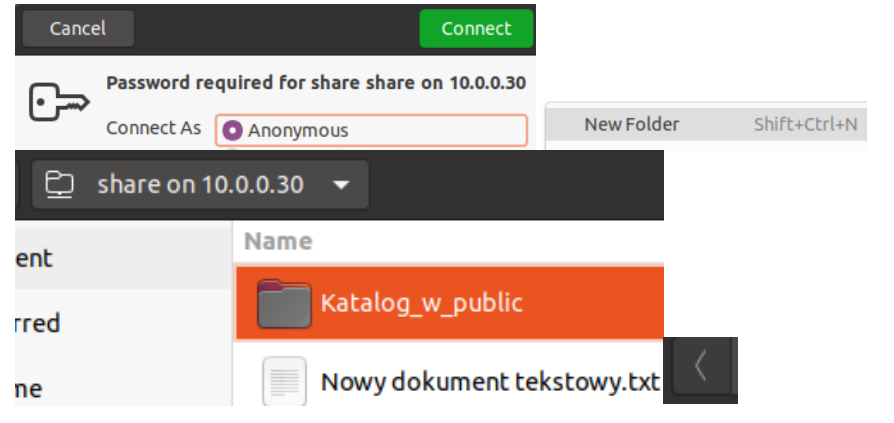

6. Zaloguj się do zasoby Security jako użytkownik jan z hasłem 1234 jak poniżej

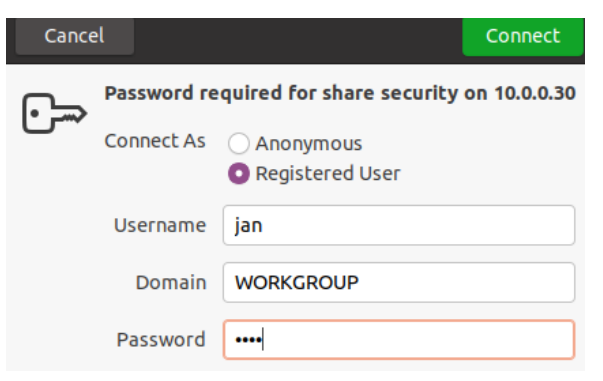

7. Po zalogowaniu dodaj folder jan\_linux jak poniżej

| 🚊 security on | 10.0.0.30 <del>▼</del> Q ⊞ |   |
|---------------|----------------------------|---|
| ent           | Name                       |   |
| red           | jan_linux                  |   |
| ne            | Nowy dokument tekstowy.txt | < |

8. Przejdź do folderu jan i dodaj folder jan

| <u> i</u> jan on 10.0.0 | 0.30 ▼ Q III               |
|-------------------------|----------------------------|
| ent                     | Name                       |
| red                     | jan jan                    |
| ie                      | Nowy folder                |
| ktop                    | Nowy dokument tekstowy.txt |

9. Odłącz podłączone zasoby.

😳 share on 10.... 🔺

- 10. Podaj w zeszycie wnioski dotyczące używanie serwera Samby z poziomu klienta Linux desktop.
- 9. Podaj w zeszycie wnioski z tego ćwiczenia.

## Zgłoszenie 2

Zapytaj nauczyciela czy na następnej lekcji będziesz wykonywał cw3 Instalacja i konfiguracja serwera Samby\_ubuntu, jeśli tak to Zapisz migawkę z wykonanym ćwiczeniem będzie potrzebna do wykonania następnego ćwiczenia "cw3 Instalacja i konfiguracja serwera Samby\_ubuntu" w przeciwnym wypadku przywróć pierwszą migawkę.

## Podsumowanie:

Po wykonaniu wszystkich czynności z powyższej instrukcji przeczytaj ponownie z zrozumieniem cel ogólny i cele szczegółowe, które znajdują się na pierwszej stronie instrukcji. Jeżeli one zostały niezrealizowane to powtarzaj wykonie tej instrukcji w szkole lub/i w domu do momentu zrealizowania.